# **Travel Cash Advance Process**

#### Applying for Cash Advance and Approval

- 1. Identify and document the reason for the cash payment requirement (i.e. hotels, ground transportation, local groceries, etc). When possible, include the names of the recipients.
- Consult with your budget owner/ financial approver. Ensure that they are aware of the reason for the cash advance and that an electronic request will be generated through PeopleSoft. The person that will apply for and disburse the cash payment is required to be an ongoing full time employee.
- 3. Complete the online-Cash Advance Report. An Advance ID will be generated once the request is submitted. This will be used later to apply the advance to the travel expense claim.

| Self-Service Center                    |                                            | Cre                              | ate Cash Advance                  | ن<br>ک          | } Q : Ø                |
|----------------------------------------|--------------------------------------------|----------------------------------|-----------------------------------|-----------------|------------------------|
|                                        |                                            |                                  |                                   | New Window   He | elp   Personalize Page |
| Create Cash Advance                    |                                            |                                  | 🗑 Save for Later   🏠 Home         |                 |                        |
| Chad Alexander                         |                                            |                                  |                                   |                 |                        |
| *Business Purpose                      | Research Activities 🗸                      | Reference                        | Q.                                |                 |                        |
| *Advance Description                   | Field Research Fort McMurray               |                                  |                                   |                 |                        |
| Travel Start Date                      | 12/04/2023                                 |                                  |                                   |                 |                        |
| Travel End Date                        | 12/20/2023                                 |                                  |                                   |                 |                        |
| Cash Advance ⑦ Print                   | /iew Printable Version                     | Q Notes                          | Attachments Print Detailed Report |                 |                        |
|                                        |                                            |                                  | I tof1 · M                        |                 |                        |
| *Source<br>Electronic Funds Transfer ↓ | Description<br>Cash Adv for Field Research | *Amount Currency<br>5,000.00 CAD |                                   |                 |                        |
| Accounting Details                     |                                            |                                  |                                   |                 |                        |
| ▼ Totals<br>Advance                    | e Amount 5,000.00 CAD                      |                                  |                                   |                 |                        |
| Submit Cash Advance                    |                                            |                                  |                                   |                 |                        |

- 4. The Budget Owner will be required to approve the advance electronically (online).
- 5. The cash advance will be deposited to the claimant's bank account each Friday morning. The advance must be requested and approved by 4 pm on the previous Tuesday to have the payment occur the same week. If the online cash advance is approved after 4 pm the payment will not be received until the following Friday. When time is limited, and/or the cash advance amount is < \$1000 CAD, the use of petty cash may be appropriate for low dollar amounts.

## The Cash Payment Requester will receive and manage the funds through the following process

- 1. Withdraw the cash from the bank account as required throughout your travels
- 2. Ensure to keep all receipts; they will be required as supporting information when you submit your travel expense claim.

# **Reconciliation of the Cash Payment**

- 1. "Create Expense Report" in the Travel and Expense module within PeopleSoft
- 2. Select Expenses (Travel)

| Create Expen       | Create Expense Report |                       |                 |  |  |  |  |
|--------------------|-----------------------|-----------------------|-----------------|--|--|--|--|
| Select a Tem       | elect a Template      |                       |                 |  |  |  |  |
|                    |                       |                       | Report ID NEXT  |  |  |  |  |
|                    | Template              | Description           | Template Type   |  |  |  |  |
| Select             | CCARD                 | Credit Card Statement | Public Template |  |  |  |  |
| Select             | EXPENSES              | Non-Travel Expenses   | Public Template |  |  |  |  |
| Select             | TRAVEL                | Travel Expenses       | Public Template |  |  |  |  |
| Copy from Existing | Expense Report        |                       |                 |  |  |  |  |

3. Select all expense types related to your travel claim then click OK.

|                |                                    | Self- |
|----------------|------------------------------------|-------|
| Template       | TRAVEL Description Travel Expenses |       |
| Expense Date   | 1/28/2023                          |       |
| Add Expense Ty | pes:                               |       |
| Select         | Expense Type                       |       |
| ⊠ *            | Accommodations                     |       |
| •              | Airfare                            |       |
| ⊠ ″            | Allowance - CA/US \$70/day         |       |
| 0              | Allowance Int. \$95/Day            |       |
| 0              | F and O use only                   |       |
| •              | Gas Purchases-Receipted            |       |
| 8              | GroundTrans                        |       |
| D              | Hospitality/Meeting/WS             |       |
| 0              | Km Allwnce \$0.50/Km               |       |
| 0              | Km AllwnceSupp\$0.04/Km            |       |
| 0              | Miscellaneous                      |       |
| 0              | Parking/Visitor Permits            |       |
| 0              | Registrations                      |       |
| 0              | Telephone/Internet                 |       |
| 0              | Vehicle Rental                     |       |
| ок             | Cancel                             |       |

4. Add your speed code first (Accounting Defaults)!

| ouro Evb     |                                                                                                    |                                                                              |                        |                                                                               |                                  |            |                         | Care to 1                            | Conter 1 22 110 |
|--------------|----------------------------------------------------------------------------------------------------|------------------------------------------------------------------------------|------------------------|-------------------------------------------------------------------------------|----------------------------------|------------|-------------------------|--------------------------------------|-----------------|
| ad Alexander | C                                                                                                    |                                                                              |                        |                                                                               |                                  |            |                         |                                      |                 |
|              |                                                                                                    |                                                                              |                        |                                                                               | & Attachmante                    |            | Actions                 | Choose an Action                     |                 |
| *Busi        | iness Purpose                                                                                                    |                                                                              | _                      |                                                                               | Print Detailed Report            |            |                         |                                      |                 |
| *Repo        | ort Description                                                                                                    |                                                                              |                        |                                                                               |                                  |            |                         |                                      |                 |
|              | Reference                                                                                                    |                                                                              | Q                      |                                                                               |                                  |            |                         |                                      |                 |
|              |                                                                                                    | ٩                                                                            |                        |                                                                               |                                  |            | Tap Number              |                                      |                 |
|              | Project                                                                                                    |                                                                              |                        | Details                                                                       |                                  | 2          |                         |                                      |                 |
|              | "Start Date                                                                                                    | *End Date                                                                    |                        | Detuno                                                                        |                                  | 10         | *City/Country           |                                      |                 |
| menses (7)   |                                                                                                    |                                                                              |                        |                                                                               |                                  |            |                         |                                      |                 |
| Dopped All   |                                                                                                    | Accounting DefaulterPalact                                                   | Penadoada ar Chartfiel | d string)                                                                     |                                  |            | Total                   | 0.00                                 | C               |
| Schalle Vil  | 1 Conapse Mi                                                                                                    | Accounting Delauits(delect)                                                  | apeeucode or charmer   | u sering)                                                                     |                                  |            |                         |                                      |                 |
|              |                                                                                                    |                                                                              |                        |                                                                               |                                  |            |                         |                                      |                 |
|              | *Date                                                                                                    | *Expense Type                                                                |                        | *Description                                                                  |                                  |            | *Amount                 | *Currency                            |                 |
|              | *Date                                                                                                    | *Expense Type<br>Accommodations                                              | ~                      | *Description                                                                  |                                  | ]#         | *Amount                 | *Currency<br>CAD Q                   |                 |
|              | *Date<br>11/28/2023                                                                                                    | *Expense Type<br>Accommodations                                              | ~                      | *Description                                                                  | emaining                         | 1          | *Amount 0.00            | *Currency<br>CAD Q                   |                 |
|              | *Date<br>11/28/2023                                                                                                    | *Expense Type<br>Accommodations                                              | ~                      | *Description  * 254 characters                                                | emaining                         | J.£        | *Amount<br>0.00         | *Currency<br>CAD Q                   |                 |
|              | *Date                                                                                                    | *Expense Type<br>Accommodations                                              | ×                      | *Description *254 characters *                                                | emaining                         | ]#<br>]#   | *Amount 0.00            | *Currency<br>CAD Q                   |                 |
|              | *Date<br>11/28/2023                                                                                                    | *Expense Type<br>Accommodations<br>Allowance - CA/US \$70/day                | ×<br>                  | *Description *254 characters *                                                | emaining                         | ] #        | *Amount 0.00            | *Currency<br>CAD Q<br>CAD Q          |                 |
|              | *Date<br>11/28/2023                                                                                                    | *Expense Type<br>Accommodations<br>Allowance - CA/US \$70/day                | •<br>•                 | *Description  * 254 characters  * 254 characters                              | emaining<br>maining              | ] Ø        | *Amount 0.00            | *Currency<br>CAD Q<br>CAD Q          |                 |
|              | *Date<br>11/28/2023                                                                                                    | Expense Type<br>Accommodations<br>Allowance - CA/US \$70/day                 | v<br>v                 | *Description  * 254 characters  * 254 characters                              | emaining .                       | ]#<br>]#   | "Amount 0.00 0.00       | *Currency<br>CAD Q<br>CAD Q          |                 |
|              | *Date<br>11/28/2023  11/28/2023  11/28/2023  11/28/2023  11/28/2023  11/28/2023  11/28/2023  11/28/2023  11/28/2023  11/28/2023  11/28/2023  11/28/2023  11/28/2023  11/28/2023  11/28/2023  11/28/2023  11/28/2023  11/28/2023  11/28/2023  11/28/2023  11/28/2023  11/28/2023  11/28/2023  11/28/2023  11/28/2023  11/28/2023  11/28/2023  11/28/2023  11/28/2023  11/28/2023  11/28/2023  11/28/2023  11/28/2023  11/28/2023  11/28/2023  11/28/2023  11/28/2023  11/28/2023  11/28/2023  11/28/2023  11/28/2023  11/28/2023  11/28/2023  11/28/2023  11/28/2023  11/28/2023  11/28/2023  11/28/2023  11/28/2023  11/28/2023  11/28/2023  11/28/2023  11/28/2023  11/28/2023  11/28/2023  11/28/2023  11/28/2023  11/28/2023  11/28/2023  11/28/2023  11/28/2023  11/28/2023  11/28/2023  11/28/2023  11/28/2023  11/28/2023  11/28/2023  11/28/2023  11/28/2023  11/28/2023  11/28/2023  11/28/2023  11/28/2023  11/28/2023  11/28/2023  11/28/2023  11/28/2023  11/28/2023  11/28/2023  11/28/2023  11/28/2023  11/28/2023  11/28/2023  11/28/2023  11/28/2023  11/28/2023  11/28/2023  11/28/2023  11/28/2023  11/28/2023  11/28/2023  11/28/2023  11/28/2023  11/28/2023  11/28/2023  11/28/2023  11/28/2023  11/28/2023  11/28/2023  11/28/2023  11/28/2023  11/28/2023  11/28/2023  11/28/2023  11/28/2023  11/28/2023  11/28/2023  11/28/2023  11/28/2023  11/28/2023  11/28/2023  11/28/2023  11/28/2023  11/28/2023  11/28/2023  11/28/2023  11/28/2023  11/28/2023  11/28/2023  11/28/2023  11/28/2023  11/28/2023  11/28/2023  11/28/2023  11/28/2023  11/28/2023  11/28/2023  11/28/2023  11/28/2023  11/28/2023  11/28/2023  11/28/2023  11/28/28/28/2023  11/28/28/28/28/28/28/28/28/28/28/28/28/28/ | Expense Type<br>Accommodations<br>Allowance - CA/US \$70/day<br>GroundTrans  | •<br>•                 | *Description *254 characters *254 characters *                                | emaining<br>emaining             | ]#<br>]#   | "Amount<br>0.00<br>0.00 | *Currency<br>CAD Q<br>CAD Q<br>CAD Q |                 |
|              | *Date<br>11/28/2023 (#)<br>11/28/2023 (#)<br>11/28/2023 (#)                                                                                                    | *Expense Type<br>Accommodations<br>Allowance - CA/US \$70/day<br>GroundTrans | •<br>•                 | * Description * 254 characters * 254 characters 254 characters 254 characters | emaining<br>maining              | ] #<br>] # | *Amount 0.00 0.00 0.00  | *Currency<br>CAD Q<br>CAD Q<br>CAD Q |                 |
|              | *Date<br>11/28/2023 111<br>11/28/2023 111<br>11/28/2023 111                                                                                                    | *Expense Type<br>Accommodations<br>Allowance - CA/US \$70/day<br>GroundTrans | •<br>•                 | * Description     * 254 characters     * 254 characters     * 254 characters  | emaining<br>emaining<br>emaining | ] #<br>] # | *Amount 0.00 0.00 0.00  | *Currency<br>CAD Q<br>CAD Q<br>CAD Q |                 |
| ><br>>       | *Date<br>11/28/2023 111<br>11/28/2023 111<br>11/28/2023 111<br>11/28/2023 111                                                                                                    | Expense Type<br>Accommodations<br>Allowance - CAUS ST0rday<br>GroundTrans    | v<br>v                 | * Description     * 254 characters     * 254 characters     * 254 characters  | emaining<br>emaining<br>emaining | ] #<br>] # | *Amount 0.00 0.00 0.00  | *Currency<br>CAD Q<br>CAD Q<br>CAD Q |                 |

- 5. Ensure to title the expense claim with city and date (e.g. Calgary June 12 2022)
- 6. Electronically attach all receipts related to the travel event

| K Employee Self Service   | Self-Service Center                                                                                                    | <u> </u>                             |
|---------------------------|----------------------------------------------------------------------------------------------------|--------------------------------------|
| 🦉 General Inquity 🗸 🗸     |                                                                                                    | New Window   Help   Personalize Page |
| Travel and Expenses       | Create Expense Report Save for Later   B Summary and Submit                                                                                                    |                                      |
| Create Expense Report     | Actions Choose an Action V GO                                                                                                    |                                      |
| Modify Expense Report     | Testames Purpose Internet Action<br>Thepot Description Fort McMurzy Nov 2023                                                                                                    |                                      |
| View Expense Report       | Reference Q                                                                                                    |                                      |
| Travel and Expense Center | Project Q Tap Number 2                                                                                                    |                                      |
| 📕 Manage Approvals 🛛 🗸 🗸  | Sant Unit Providence (m) Tana Unit (modeline (modeline (m))                                                                                                    |                                      |
| Procurement ~             | Epand All   Collapon All Accounting Defaults(Select Speedcode or Chartfeld string) Total 723.12 CAD                                                                                                    |                                      |
| 📕 External Links 🗸 🗸      | "Date "Expense Type "Description "Amount "Ommory                                                                                                    |                                      |
| Training/Resources ~      | *         11/06/2023         Accommodations         *         2 nights hotal         #         -           240 related to sensitive         240 related to sensitive         240 related to sensitive         521.00         CAD         Q         +- |                                      |
|                           | E Dolland That                                                                                                    |                                      |
|                           | Accounting Liveais ()                                                                                                    |                                      |
|                           |                                                                                                    |                                      |
|                           | > Accounting Diffails ①                                                                                                    |                                      |
|                           | ✓ 11002022 (m) Onwortheres ✓ (Let Into Education argost) (β) 52.12 (20, 0, + - 228 deacters remaining                                                                                                    |                                      |
|                           | 🖬 Defeuit Rate                                                                                                    |                                      |

- 7. Apply Cash Advance (above)
  - A. Enter all expense amounts and details in each expense line
  - B. Select 'Apply Cash Advance'

|                     |                       |               |                  |         | Self-Service | e Center |
|---------------------|-----------------------|---------------|------------------|---------|--------------|----------|
| Create Expense F    | Report                |               |                  |         |              |          |
| Apply Cash Adv      | ance(s)               |               |                  |         |              |          |
|                     |                       |               | Report ID        | NEXT    |              |          |
| Cash Advance Inform | nation                |               |                  |         |              |          |
| *Advance ID         | Advance Amount        | Balance       | Exchange<br>Rate | 2 Total | Applied      |          |
|                     | 0.000                 | 0.00          |                  |         | 0.00 CAD     | -        |
| Add Cash A          | dvance                | Update Totals | ]                | 3       |              |          |
|                     | Total Advance Applied | 0.00 CAD      |                  |         |              |          |
|                     | Totals (3 Lines)      | 723.12 CAD    |                  |         |              |          |
|                     | Total Due Employee    | 723.12 CAD    |                  |         |              |          |
| ОК                  | 4                     |               |                  |         |              |          |
|                     | 4                     |               |                  |         |              |          |
|                     |                       |               |                  |         |              |          |
|                     |                       |               |                  |         |              |          |

- C. Enter cash advance ID.
- D. If the full amount of the cash advance is expensed then enter the full advance amount. If the expenses are less than the full cash advance, enter the amount equal to the Total Employee Expenses. The difference between the Total Advance Applied and Total Employee Expenses should equal zero. Press Update Totals to confirm. See Unused Cash Payment on the next page.
- E. OK.

## **Budget Owner Approval**

1. The Budget Owner will receive a request for approval. They will need to review the supporting documentation to determine if the cash advance and expense report balance out. The expense report should be \$0.00 (see Unused Cash Payment below).

## **Unused Cash Payment**

- If the full amount of the advance was not used the Cash Advance Requester will be required to submit a cheque in the amount of the outstanding cash advance. Example; \$5000 (cash advance) - \$3500 (Travel Expenses) = \$1500. The cheque is to be made payable to the University of Alberta and be submitted to their department for deposit; use Cash Advance account 100701.
- 2. Contact PCM Travel by email (<u>smstrvl@ualberta.ca</u>) provide claimant's name, cash advance report ID, scanned copy of the cashier receipt and deposit slip.
- 3. Travel Management will manually reconcile the cash advance upon receipt of the required paperwork.

## **Retention of Paperwork**

1. The original paperwork including the printed cash advance report (from PeopleSoft), and receipts must be retained in the department for 6 plus the current year.